ООО "ЭкоСистем"

## Руководство пользователя мобильного приложения "Экомобайл"

для IOS

Москва, 2024

# АННОТАЦИЯ

Настоящий документ является руководством пользователя (далее – Руководство мобильного приложения "Экомобайл" для IOS).

Руководство содержит общие сведения о программном обеспечении, его характеристиках, а также порядке выполнения различных операций при эксплуатации программного обеспечения.

# Содержание

| АННОТАЦИЯ                                  | 1    |
|--------------------------------------------|------|
| Содержание                                 | 2    |
| 1. Главный экран                           | 3    |
| 1.1 Общая информация                       | 3    |
| 1.2 Остатки по пакетам                     | 5    |
| 1.3 Расходы                                | 5    |
| 1.4 Мой тариф                              | 6    |
| 1.5 Детализация                            | 7    |
| 1.6 Справки и поддержка                    | 8    |
| 2. Финансы                                 | 8    |
| 2. 1. Общая информация/Расходы/Детализация | 8    |
| 2.2. История пополнений                    | 9    |
| 2. 3 Пополнение баланса                    | 9    |
| 3. Услуги                                  | 9    |
| 3.1 Подключенные услуги                    | .10  |
| 3.2 Доступные                              | .10  |
| 4. Управление номерами                     | . 11 |
| 5. Настройки                               | . 12 |
| 5.1 Персональные данные                    | .12  |
| 5.2 Кодовое слово                          | .13  |
| 5.3 Смена пароля                           | 14   |
| 5.4 Установка кода для входа               | .15  |
| 5.5 Договор с оператором                   | .16  |
| 5.6 О приложении                           | . 16 |
| 5.7 Кнопка "Выйти"                         | . 17 |
| 6. Подтверждение номеров на ГУ             | .17  |

# Мобильное приложение для IOS

Мобильное приложение (МП) для IOS - это удобный инструмент для управления услугами, счетами и настройками связи со смартфона.

В МП для IOS представлены различные сервисы для:

- Контроль баланса. Возможность просматривать текущее состояние счета, пополнять его и отслеживать историю расходов.
- Регистрация на Госуслугах. Возможность зарегистрировать номер на Госуслугах.
- Получение поддержки. Возможность обращения в службу поддержки через чат или составление заявки для решения вопросов.
- Настройка связи. Возможность управления подключением мобильного интернета, роуминга и других функций.

## 1. Главный экран

На главном экране мобильного приложения можно получить общую информацию о состоянии счета, узнать остатки по пакетам, получить информацию о тарифном плане, получить информацию о расходах, посмотреть и заказать детализацию, связаться со службой поддержки.

#### 1.1 Общая информация

На главном экране мобильного приложения можно получить общую информацию по номеру:

1. Номер активен

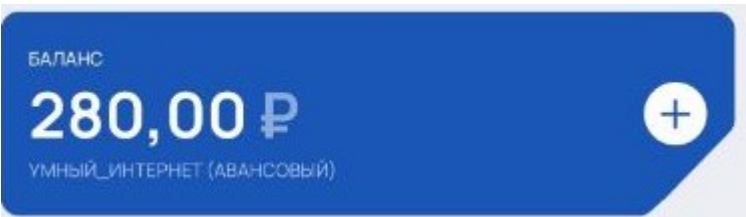

- Блок подсвечивается синим цветом
- Указан баланс
- Наименование тарифного плана и системы расчета
- 2. Номер заблокирован

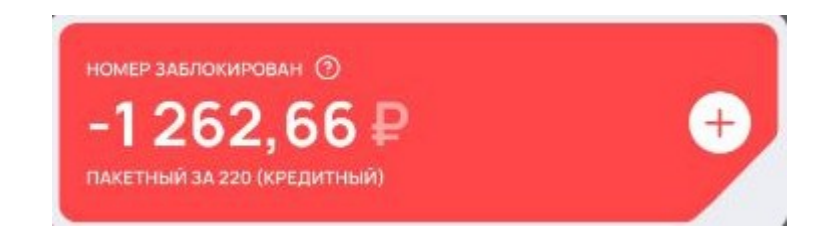

- Блок отображается красным
- Указан баланс
- Отображается что номер заблокирован. Рядом "?", при нажатии на него, отобразится подсказка, какие действия необходимо выполнить, чтобы номер стал активен.
- Наименование тарифного плана и системы расчета
- 3. Оплата номера

При нажатии на знак "+" откроется окно для оплаты. Для оплаты необходимо заполнить следующие поля:

- Выбор номера
- Сумма
- Рекомендуемая сумма. При нажатии на "?" рядом с рекомендованным платежом отображается информация из каких параметров складывается рекомендованный платеж.
- Другие суммы
- Способ оплаты

| 09:23                 | ::!    | LTE 94           |
|-----------------------|--------|------------------|
| < Пополнение б        | аланса |                  |
| Выберите номер        |        |                  |
| +7 (999) 999-99-99    |        | >                |
| Сумма                 |        |                  |
| 303                   |        | ₽                |
| ОТ 1 ДО 15 000 РУБЛЕЙ |        |                  |
| Рекомендуемая сумма   |        | ?                |
| Другие суммы          |        |                  |
| 100₽ 200₽             | 300₽   | 400 <del>i</del> |
| Способ оплаты         |        |                  |
| • СБП                 |        |                  |
| Продолжи              | 1ТЬ    |                  |

После заполнения всех полей требуется нажать кнопку "Продолжить", нажимая на неё, предоставляется выбор банка, через который доступна оплата. После выбора банка, состоится переход в приложение данного банка, где будет производится оплата.

#### 1.2 Остатки по пакетам

В данном разделе отображаются:

Остатки по пакетам тарифного плана

Если у абонента безлимитный интернет или нет данного пакета - в остатках интернет отображаться не будет.

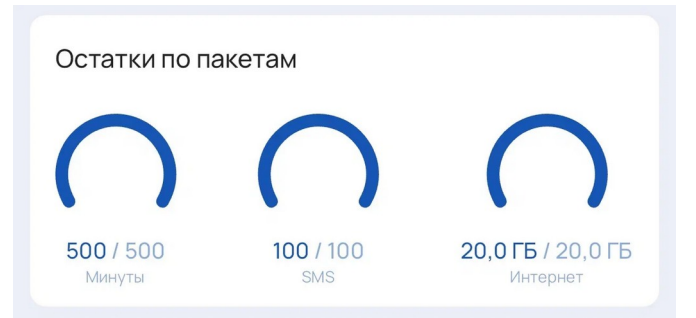

#### 1.3 Расходы

В данном блоке отображаются расходы по месяцам за последние полгода:

- Абонентская плата по тарифу
- Абонентская плата по услугам

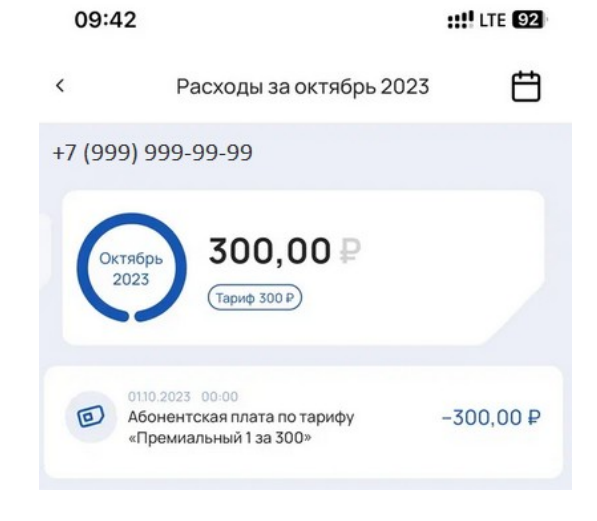

Чтобы изменить период требуется:

- Нажать на 🛱 в верхнем, правом углу
- Отобразятся доступные месяцы для просмотра
- Выбрать необходимый месяца

#### 1.4 Мой тариф

В данном разделе можно посмотреть:

- Наименование тарифного плана и его стоимость
- Остатки по пакетам тарифа (данный пункт также указан на главном экране)
- Подробнее о тарифе

- Доступные услуги. При нажатии на данный значок, состоится переход в раздел "Услуги"
- Расходы (данный пункт также указан на главном экране)
- Детализация (данный пункт находится в отдельном разделе)

09:48 :!!! LTE 91 < Мой тариф Премиальный 1 за 300 300,00 ₽ в месяц Остатки по пакетам 500/500 100 / 100 20,0 ГБ / 20,0 ГБ () Подробнее о тарифе > 三 Доступные услуги > > Расходы D > Детализация 0,5 G  $\equiv$ Главная Финансы Услуги Бонусы

#### 1.5 Детализация

Для заказа детализации требуется заполнить следующие поля:

- Номер телефона, по которому будет предоставлена детализация
- Выбор периода. Можно выбрать за последние 6 месяцев
- E-mail, указанный при регистрации в Личном кабинете. В случае необходимости, его можно изменить на другую электронную почту
- Формат. Детализация направляется только в одном формате "Excel" (XLSX)

• Кнопка "Отправить". Нажимая на неё, детализация отправится на указанную электронную почту.

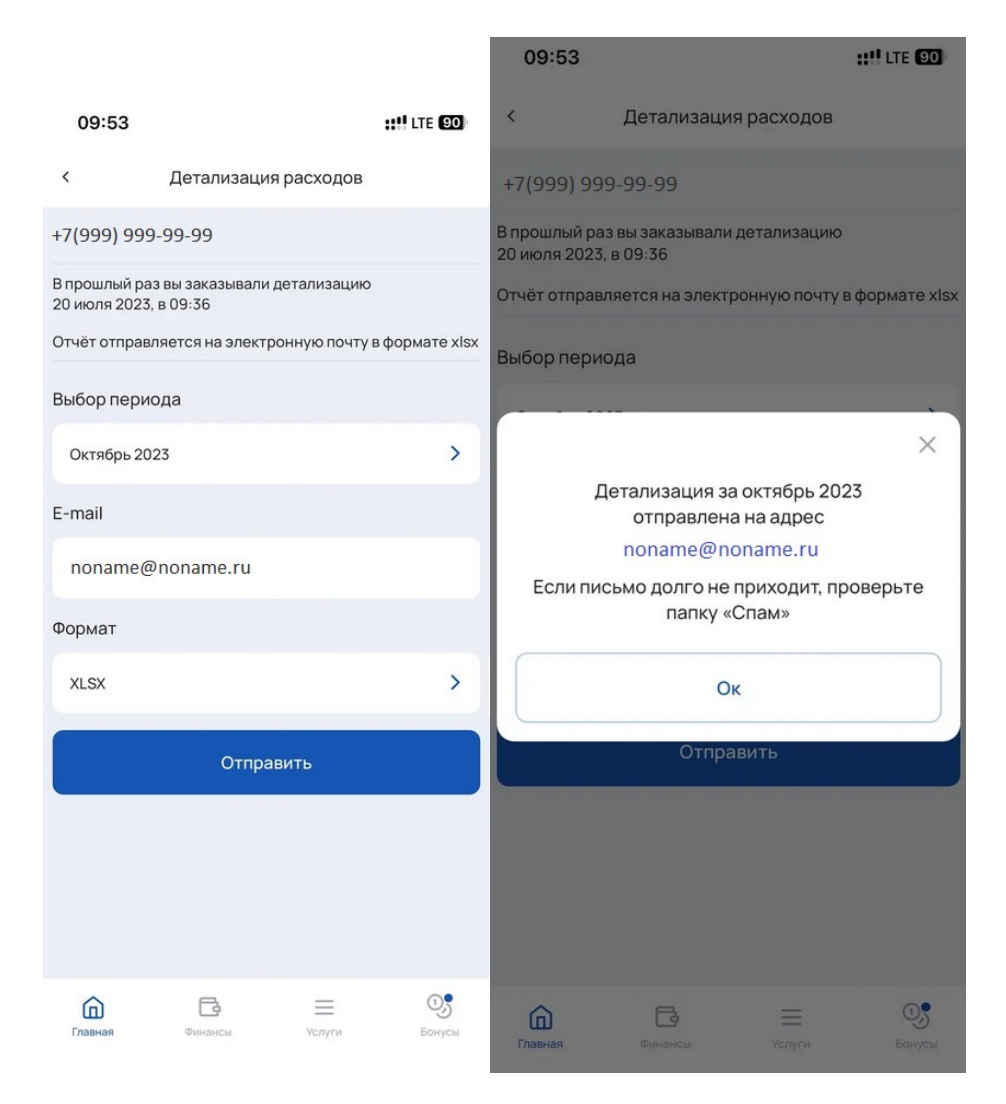

#### 1.6 Справки и поддержка

В данном разделе можно увидеть:

- Номера для связи с нами
- Вопросы и ответы
- Адреса офисов и контакты
- Список заявок
- Чат с поддержкой

## 2. Финансы

В разделе "Финансы" можно посмотреть общую информацию, историю пополнений и пополнить баланс.

#### 2. 1. Общая информация/Расходы/Детализация

Информация в данном разделе аналогична информации на главном экране

#### 2.2. История пополнений

В данном разделе можно посмотреть информацию по всем пополнениям по номеру телефона, при нажатии на любой платеж откроется подробная инструкция о платеже

| 10:38       |            |             | ::!! LTE 84 |
|-------------|------------|-------------|-------------|
| <           | История по | ополнений   |             |
| +7 (999) 99 | 99-99-99   |             |             |
| 01.10.2023  | 14:25      |             | +304,00₽    |
| 23.08.2023  | 15:52      |             | +303,00₽    |
| 30.07.2023  | 12:04      |             | +305,00₽    |
| 10.06.2023  | 10:59      |             | +303,00₽    |
| 01.05.2023  | 21:10      |             | +608,00₽    |
|             |            |             |             |
|             |            |             |             |
|             |            |             |             |
|             |            |             |             |
|             |            |             |             |
|             |            |             |             |
|             |            |             |             |
|             |            |             |             |
| Главная     | Финансы    | )<br>Услуги | Бонусы      |

## 2. 3 Пополнение баланса

Информация в данном разделе аналогична информации на главном экране.

## 3. Услуги

В разделе услуги можно посмотреть подключенные и доступные услуги.

#### 3.1 Подключенные услуги

Подключенные услуги делятся на два типа:

- Платный
- Без абонентской платы

При нажатии на любую из услуг, будет указано е описание, стоимость подключения и время когда она была подключена.

| +7 (999) 999-99-99 🗸                                                                                                    | <u>نې</u>                                                                                                 |
|----------------------------------------------------------------------------------------------------|----------------------------------------------------------------------------------------------------|
| Подключенные                                                                                                    | Доступные                                                                                                 |
| Платные                                                                                                    | 0                                                                                                    |
| У вас нет подключенных платны                                                                                                    | іх услуг                                                                                                  |
| Без абонентской платы                                                                                                    | 5                                                                                                    |
| Остальные услуги                                                                                                    | ^                                                                                                    |
| Авансовый счет                                                                                                    |                                                                                                    |
| С услугой «Авансовый счёт» вы<br>коммунальные услуги, телевиде<br>международную связь, интерне<br>нужных вам услуг прямо со спец<br>телефона! | можете оплачивать<br>эние, междугородную и<br>эт, сотовую связь и ещё много<br>циального счета мобильного |
| Подключено 19 мая 2022                                                                                                    |                                                                                                    |
| Стоимость                                                                                                    | О₽вмесяц                                                                                                  |
| Стоимость подключения                                                                                                    | <b>₽</b> 0                                                                                                |
| Подробнее >                                                                                                    |                                                                                                    |

## 3.2 Доступные

В данном разделе указаны услуги, которые Абонент может самостоятельно подключить.

Услуги делятся на два типа:

- Платные
- Без абонентской платы

Для подключения услуги требуется:

- Нажать на блок, в котором хотим подключить услуги
- После выбрать нужную услугу и нажать "Подробнее"
- Система "перекинет" в описание услуги
- Если согласны с условиями, требуется нажать на кнопку "Подключить"
- Система повторно уточнит о необходимости подключения услуги, требуется повторно подтвердить подключение, если согласны или кнопку "Отменить", если ошиблись..

| 10:54                                         | ::!! LTE 81            | 10:54                  |                                         | ::!!! LTE (80)        | 10:54                       |                                          | ::!! LTE (80)     |
|-----------------------------------------------|------------------------|------------------------|-----------------------------------------|-----------------------|-----------------------------|------------------------------------------|-------------------|
| +7 (999) 999-99-99 🗸 🗸                        | 錼                      | <                      | Детали услуг                            | и                     | <                           | Детали услуги                            |                   |
| Подключенные                                  | Доступные              | Подписка<br>дней (ски, | на онлайн-кино <sup>.</sup><br>цка 25%) | геатр IVI 30          | Подписка на<br>дней (скидка | онлайн-кинотеа<br>25%)                   | тр IVI 30         |
| Платные                                       | 17                     | Подписка на ок<br>25%) | лайн-кинотеатр IVI срок                 | ом на 30 дней (скидка | Подписка на онлай           | н-кинотеатр IVI сроком н                 | а 30 дней (скидка |
| Онлайн-кинотеатр IVI                          | ^                      | Стоимость в м          | есяц                                    | 299,00₽               | Стоимость в месяц           |                                          | 299,00₽           |
| Подписка на онлайн-кинотеатр ľ<br>25%)        | VI 30 дней (скидка     | Стоимость под          | ключения                                | 0,00₽                 |                             |                                          | 0.000             |
| Подписка на онлайн-кинотеатр IVI сроя<br>25%) | ком на 30 дней (скидка |                        |                                         |                       |                             |                                          | $\times$          |
| Стоимость                                     | 299₽ в месяц           |                        | Подключить                              |                       | Вы уверены,                 | что хотите подклю                        | чить услугу?      |
| Стоимость подключения                         | 90                     |                        |                                         |                       |                             | Подключить                               |                   |
| Подробнее >                                   |                        |                        |                                         |                       |                             | 07140440                                 |                   |
| Подписка на онлайн-кинотеатр I                | VI 30 дней             |                        |                                         |                       |                             | Отмена                                   |                   |
| Подписка на онлайн-кинотеатр IVI срок         | ком на 30 дней         |                        |                                         |                       |                             |                                          |                   |
| Стоимость                                     | 349₽ в месяц           |                        |                                         |                       |                             |                                          |                   |
| Стоимость подключения                         | 9₽0                    |                        |                                         |                       |                             |                                          |                   |
| Подробнее >                                   |                        |                        |                                         |                       |                             |                                          |                   |
| Остальные услуги                              | ~                      |                        |                                         |                       |                             |                                          |                   |
| Подписка WINK                                 |                        | Главная                | Финансы ж                               | пуги Бонусы           | Главная Ф                   | Ба — — — — — — — — — — — — — — — — — — — |                   |

## 4. Управление номерами

На верхней панели главного номера отображен номер.

+7 (999) 999-99-99 🗸

203

- Если у Абонента есть группа номеров при нажатии на номер, откроется список всех номеров, которые состоят в группе
- Если вход произведён с главного номера Абонент, нажав на любой дочерний номер, попадает в Личный кабинет номера, который был выбран
- Главный номер отмечен знаком ★
- Дочерние номера могут видеть урезанный функционал, если главный номер группы закроет доступ

| +7 (999) 999-99-99         | ~            | ŝ        |
|----------------------------|--------------|----------|
| Семья                      |              | 9,96₽    |
| +7 (999) 999-99-99<br>Мой  | 8 ☆          | 32,00₽   |
| +7 (999) 999-99-98<br>Дима | 8            | 280,00₽  |
| +7 (999) 999-99-97<br>Рита | 8            | -302,04₽ |
| 🐼 Управлен                 | ние номерами | >        |

При нажатии на кнопку "Управление номерами", можно увидеть:

- Наименование группы
- Баланс по группе и каждому номеру отдельно
- Номера и их наименования
- Краткая информация при нажатии на номер

## 5. Настройки

#### 5.1 Персональные данные

В данном разделе возможно заполнить следующие персональные данные:

- Ваше имя
- Контактный номер
- E-mail
- Дата рождения
- Пол

После заполнения контактного номера и e-mail, их необходимо подтвердить (верифицировать). На указанный номер поступит код подтверждения. В случае, если контактный номер и e-mail не указаны - будет отображаться "Не верифицирован".

Для верификации почты или контактного номера, необходимо:

- "Провалиться" в номер и нажать на кнопку "Верифицировать"
- На следующей странице система сообщит, что был отправлен код в виде смс и его необходимо внести в соответствующее поле
- После успешного ввода кода, система сообщит, что верификация прошла успешно

| 12:00            |              | II 🕈 🔳 | 12:00                                                        | ul 🗢 🔳   |
|------------------|--------------|--------|--------------------------------------------------------------|----------|
| <                | Телефон      |        | < Персональные данные                                        |          |
|                  |              |        | Как к вам обращаться?                                        |          |
| Ваш контактный   | і номер      |        | Павел                                                        |          |
| +7 (999) 999-99  | )-99         | >      | Ваш контактный номер                                         |          |
| НЕ ВЕРИФИЦИРОВАН |              |        | +7                                                           | >        |
|                  |              |        | НЕ ВЕРИФИЦИРОВАН                                             |          |
| 6                |              |        | Ваш e-mail                                                   |          |
| Be               | рифицировать |        | Верификация номера                                           |          |
|                  |              |        | На ваш номер +7 (999) 999-99-99<br>направлен кол верификации |          |
|                  | удалить      |        | Введите его в поле ниже                                      |          |
|                  |              |        |                                                              |          |
|                  |              |        | Подтвердить                                                  |          |
|                  |              |        | Повторная отправка кода<br>будет доступна через 30 сек       | а<br>унд |
|                  |              |        | Сообщить об ошибке                                           |          |

#### 5.2 Кодовое слово

При входе в данный раздел система просит ввести пароль от Личного кабинета. После ввода пароля, появляется возможность:

- Сменить кодовое слово
- Удалить кодовое слово

Для изменения или удаления кодового слова, необходимо нажать на соответствующую кнопку.

| <           | Кодовое слово         |
|-------------|-----------------------|
| Ваше кодово | е слово               |
| Д***к       |                       |
|             |                       |
|             | Сменить кодовое слово |
|             | Удалить кодовое слово |

Система повторно попросит ввести пароль от Личного кабинета, а далее необходимо ввести новое кодовое слово и нажать на кнопку "Установить".

После система оповестит, что кодовое слово успешно установлено.

| 12:59                              |                                      | ::!! LTE 🚱 | 13:00        |                                             | ::!! LTE 🚱 |
|------------------------------------|--------------------------------------|------------|--------------|---------------------------------------------|------------|
| <                                  | Кодовое слово                        |            | <            | Кодовое слово                               |            |
| Ваше кодовое сл                    | ово                                  |            | Ваше кодовое | СЛОВО                                       |            |
| Д***к                              |                                      |            | Д**к         |                                             | 0          |
|                                    | _                                    |            | (            | Сменить кодовое слово                       |            |
|                                    | Кодовое слово                        |            |              |                                             | ×          |
| Постарайтесь пр<br>которое вы вряд | оидумать такое кодово<br>ли забудете | ре слово,  |              | Отлично! Ваше кодовое<br>слово установлено! |            |
| Ваше кодовое сл                    | 1080                                 |            |              | Ваше кодовое слово<br>Джек                  |            |
|                                    | Установить                           |            |              | Ок                                          |            |

#### 5.3 Смена пароля

Смена пароля мобильном приложении Экомобайл влечёт изменение пароля на всех ресурсах.

При входе в данный раздел, будет отображено уведомление.

| на е            | -mail            |
|-----------------|------------------|
| сего помощью вы | сможете сбросить |
| старый дародь   | и запать новый   |
| старый пароль   | и задать новыи   |
| Старый пароль   | и задать новыи   |
| старый пароль   | и задать новыи   |
| Отмена          | Хорошо           |

После, необходимо ввести код, придумать новый пароль и ввести его ещё раз в соответствующие поля и нажать на кнопку "Сменить пароль"

| 13:16 | ::!! LTE <b>(5</b> 9) |
|-------|-----------------------|
|       |                       |

~

| `                                 | Смена пароля          |  |
|-----------------------------------|-----------------------|--|
| +7 (999) 999-9                    | 99-99                 |  |
| Инструкция с к<br>вам на e-mail/S | одом направлена<br>MS |  |
| Код подтверж                      | кдения                |  |
|                                   |                       |  |
| Придумайтен                       | новый пароль          |  |
|                                   |                       |  |
| Отличный пароль                   |                       |  |
| Введите парс                      | оль ещё раз           |  |
|                                   |                       |  |
| Отличный пароль                   |                       |  |
|                                   | Сменить пароль        |  |
|                                   | Отправить код ещё раз |  |

## 5.4 Установка кода для входа

При переходе в данный раздел, сразу предлагается:

- Установить 4-хзначный код
- Установить Face ID, если устройство поддерживает данный функционал

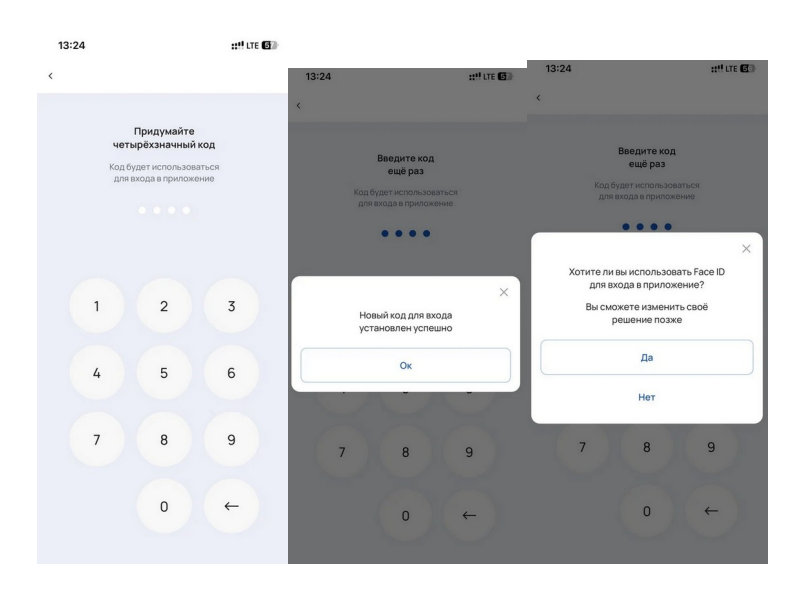

## 5.5 Договор с оператором

В данном разделе отображаться договор.

В случае, если его нет - будут указаны необходимые шаги для подписания договора.

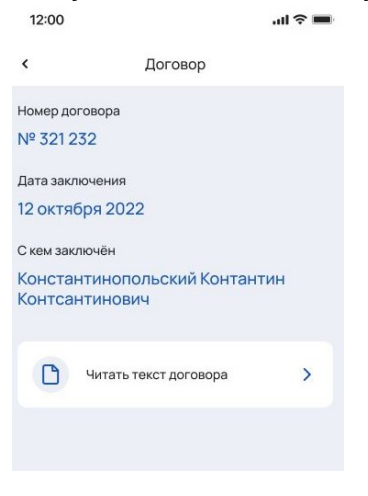

#### 5.6 О приложении

В данном разделе отображаться информация:

- Версия и описание
- Оценить приложение
- Ознакомиться с "Пользовательским соглашением"
- Ознакомиться с "Политикой конфиденциальности"

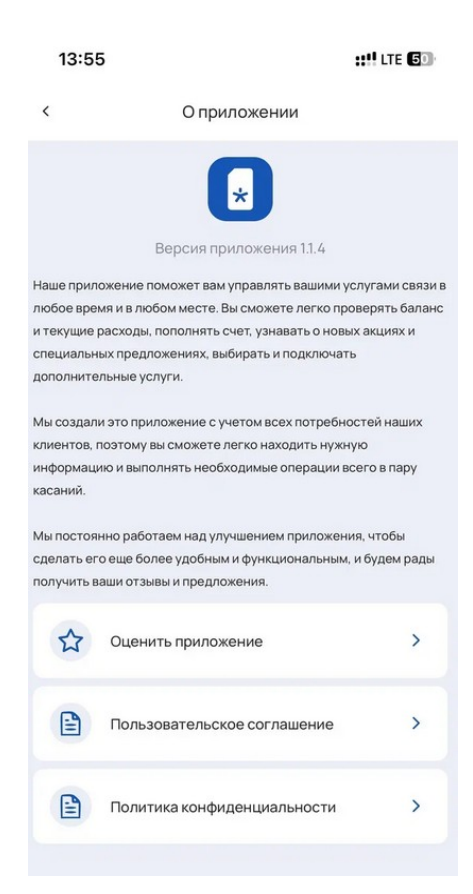

## 5.7 Кнопка "Выйти"

Нажимая на кнопку "Выйти", появится всплывающее окно об утверждении выхода. Далее выбор остаётся за Абонентом:

- Выйти
- Нет, остаться

|                                   | × |
|-----------------------------------|---|
| Putropouru                        |   |
| сы уверены,<br>что хойтите выйти? |   |
| Выйти                             |   |
| Нет, остаться                     | ) |

## 6. Подтверждение номеров на ГУ

Если у Абонента есть хотя бы один номер, который необходимо подтвердить на ГУ на главном экране приложения под блоком с балансом отображается баннер с просьбой подтвердить свои номера на ГУ

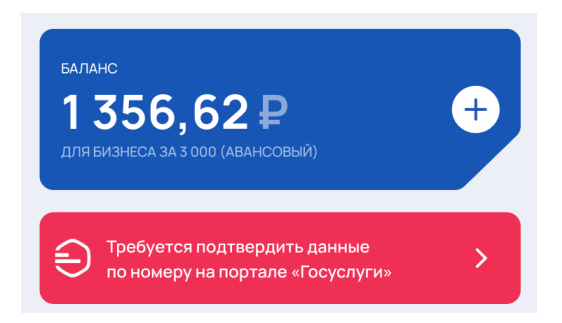

Баннер отображается до тех пор, пока не останется номеров для подтверждения. Нажатие на баннер отправляет пользователя в раздел "Настройки" - "Подтверждение номера на Госуслугах".

В разделе "Настройки" добавлен новый пункт "Подтверждение номера на Госуслугах"

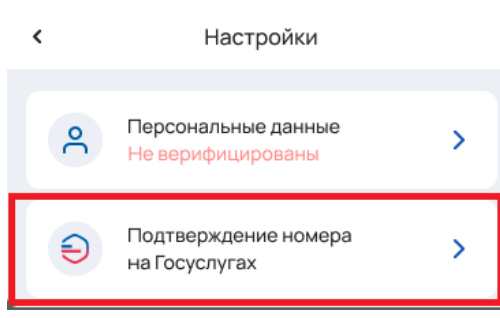

При переходе в раздел Абоненту может быть показано 4 вида экрана:

#### 1. Есть номера для подтверждения:

| 12:00                           |                                                                                                    | •∎ \$ III.                                 |
|---------------------------------|----------------------------------------------------------------------------------------------------|--------------------------------------------|
| <                               | Подтверждение на Госуслуг                                                                                                    | ax                                         |
| Предла<br>свои пер<br>что возмо | гаем подтвердить номера из списка, и<br>ссональные данные. Обращаем Ваше<br>жива блокировка указанного/- ных ною<br>подтверждения на портале Госуслуг | используя<br>внимание,<br>иера/-ов до<br>и |
| Треб                            | уют подтверждения                                                                                                    | ?                                          |
| + <b>7 (90)</b><br>Это ком      | )) 000-00-00<br>ментарий к номеру от пользователя                                                                                                    |                                            |
| +7 (900                         | )) 000-00-00                                                                                                    |                                            |
| +7 (900                         | ) 000-00-00                                                                                                    |                                            |
|                                 | Начать подтверждение                                                                                                    |                                            |
| Нет                             | ребуют подтверждения                                                                                                    | ?                                          |
| + <b>7 (900</b><br>Это ком      | )) 000-00-00<br>ментарий к номеру от пользователя                                                                                                    |                                            |
| +7 (900                         | )) 000-00-00                                                                                                    |                                            |
| +7 (900                         | ) 000-00-00                                                                                                    |                                            |
|                                 |                                                                                                    |                                            |

#### 2. Номеров для подтверждения нет

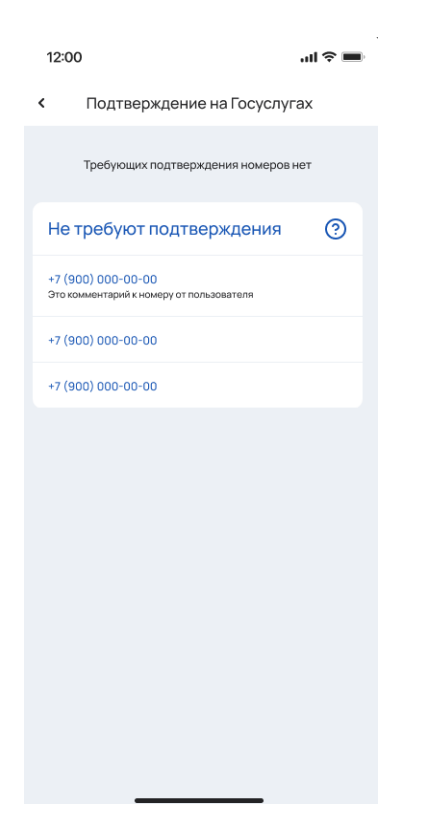

3. Часть номеров находится в процессе подтверждения (заявка на подтверждение отправлена), но остаются номера, которые ещё требуют подтверждения

| 12:00                                                                                                    | al 🗢 🖿                                                                                            |
|----------------------------------------------------------------------------------------------------|---------------------------------------------------------------------------------------------------|
| < Подтверждение н                                                                                                 | на Госуслугах                                                                                     |
| Предлагаем подтвердить ном<br>свои персональные данные. О<br>что возможна блокировка указа<br>подтверждения на по | ара из списка, используя<br>уращаем Ваше внимание,<br>нного/-ных номера/-ов до<br>ртале Госуслуги |
| Требуют подтвержд                                                                                                 | ения                                                                                              |
| +7 (900) 000-00-00<br>Это комментарий к номеру от поль:                                                           | ювателя                                                                                           |
| +7 (900) 000-00-00                                                                                                |                                                                                                   |
| +7 (900) 000-00-00                                                                                                |                                                                                                   |
| Начать подтво                                                                                                    | эрждение                                                                                          |
| Заявка отправлена.                                                                                                | Ожидание. 🧿                                                                                       |
| +7 (900) 000-00-00<br>Это комментарий к номеру от поль:                                                           | ювателя                                                                                           |
| +7 (900) 000-00-00                                                                                                |                                                                                                   |
| +7 (900) 000-00-00                                                                                                |                                                                                                   |
| Не требуют подтвер                                                                                                | ждения 🕐                                                                                          |
| +7 (900) 000-00-00<br>Это комментарий к номеру от поль:                                                           | ювателя                                                                                           |
| +7 (900) 000-00-00                                                                                                |                                                                                                   |
| +7 (900) 000-00-00                                                                                                |                                                                                                   |
|                                                                                                    |                                                                                                   |
|                                                                                                    |                                                                                                   |

4. Часть номеров находится в процессе подтверждения (заявка на подтверждение отправлена), и более нет номеров, которые требуют подтверждения

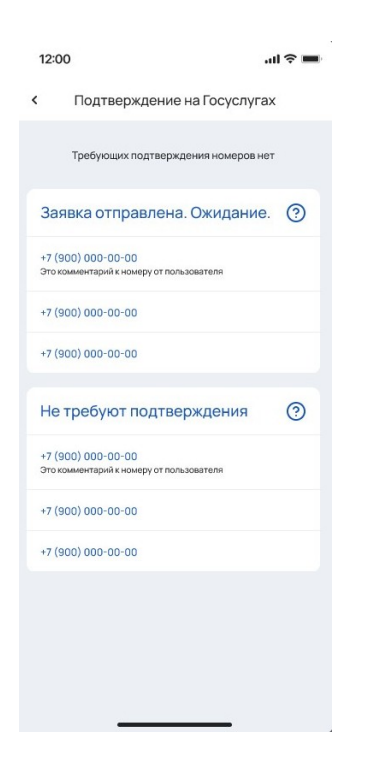

Для подтверждения номера на портале Госуслуги через приложение Экомобайл необходимо выполнить алгоритм действий:

1. Перейти в "Настройки" и выбрать раздел "Подтверждение номера на Госуслугах"

| < | Настройки                                |   |
|---|------------------------------------------|---|
| ٩ | Персональные данные<br>Не верифицированы | > |
| Ð | Подтверждение номера<br>на Госуслугах    | > |

- 2. При наличии номеров, которые необходимо подтвердить, Абоненту требуется нажать на кнопку "Начать подтверждение"
- Состоится переход на экран с подробной информацией и инструкцией того, какие действия будут происходить далее. Дополнительно предлагается ознакомиться с информацией на нашем сайте, нажав на ссылку "Подробнее" вверху экрана

| 14:21                                        | ::" LTE <b>70</b>                                                                                             |
|----------------------------------------------|----------------------------------------------------------------------------------------------------|
|                                              | Информация                                                                                                    |
|                                              |                                                                                                    |
| Этот раз,<br>телефоні<br>Подробні            | цел предназначен для подтверждения<br>ного номера на портале «Госуслуги».<br>ее.                              |
| Перед на<br>потребук                         | чалом процедуры подтверждения номера<br>отся:                                                                 |
| • данны                                      | е паспорта РФ;                                                                                                |
| <ul> <li>подтве<br/>«Госус</li> </ul>        | эржденная учётная запись на портале<br>луги»;                                                                 |
| <ul> <li>альтер</li> <li>Wi-Fi, Г</li> </ul> | нативный способ выхода в интернет, такой как<br>ТК и другие*                                                  |
| * только<br>билайн.                          | если Вы производите подтверждение номера                                                                      |
| Для усп                                      | ешного подтверждения номера                                                                                   |
| необход                                      | имо:                                                                                                    |
| • внести                                     | свои персональные данные;                                                                                     |
| <ul> <li>зайти в<br/>«Госус</li> </ul>       | з свой личный кабинет на портале<br>луги»;                                                                    |
| <ul> <li>в списи<br/>на акти</li> </ul>      | ке уведомлений найти письмо с темой «Запрос<br>ивацию корпоративной сим-карты»;                               |
| <ul> <li>провер<br/>нажать</li> </ul>        | эить корректность персональных данных и<br>ь кнопку «Подтвердить».                                            |
| Если возн<br>подтвер»<br>+7 (495) - (        | чикают вопросы или трудности с<br>кдением, наша служба поддержки по номеру<br>011-05-22 всегда готова помочь! |
| С усл                                        | повиями ознакомлен (а)                                                                                        |
|                                              | Продолжить                                                                                                    |

4. Если у нас в системе есть контрагент/-ы на кого были подтверждены какие-либо номера Абонента - пользователю предлагается выбрать на кого подтверждать номер из уже имеющихся контрагентов или ввести новые данные.

Если таких контрагентов нет у нас в системе/подтверждение было не через нас - будет доступно ввести только новые данные

| 12:00 all 📚 💻                                                                   | ŀ |
|---------------------------------------------------------------------------------|---|
| <ul> <li>Выбор контрагента</li> </ul>                                           |   |
|                                                                                 |   |
| Для подтверждения номера (ов) Вы можете<br>использовать следующих контрагентов: |   |
| 💿 Иванов Иван Иванович                                                          |   |
| О Петров Петр Петрович                                                          |   |
| О Ввести другие данные                                                          |   |
|                                                                                 |   |
| Далее                                                                           |   |
|                                                                                 |   |

Если подходящих контрагентов нет - данный шаг пропускается и пользователь отправляется на форму внесения персональных данных. Пользователь должен заполнить две формы и подтвердить, что согласен на обработку персональных данных

| 12:00       |               | all 🗢 🔳 | 12:00              |                        | .ul 🗢 🔳 |
|-------------|---------------|---------|--------------------|------------------------|---------|
| <           | Личные данные |         | <                  | Паспорт РФ             |         |
| Фамилия     |               |         | Серия              |                        |         |
| Иванов      |               |         |                    |                        |         |
| Имя         |               |         | Номер              |                        |         |
|             |               |         |                    |                        |         |
| Отчество    |               |         | Дата выдачи        |                        |         |
|             |               |         |                    |                        |         |
| Дата рожден | ния           |         | Код подразде       | еления                 |         |
|             |               |         |                    |                        |         |
| Место рожд  | ения          |         | Кем выдан          |                        |         |
|             |               |         |                    |                        |         |
| Пол         |               |         | Адрес регист       | рации (прописка)       |         |
| 🖲 Мужс      | кой           |         |                    |                        |         |
| ○ Женс      | кий           |         | Согласен<br>данных | на обработку персонали | ыных    |
|             | Далее         |         |                    | Далее                  |         |

5. На следующем шаге предлагается выбрать те номера, которые Абонент хочет подтвердить на выбранного/введённого контрагента

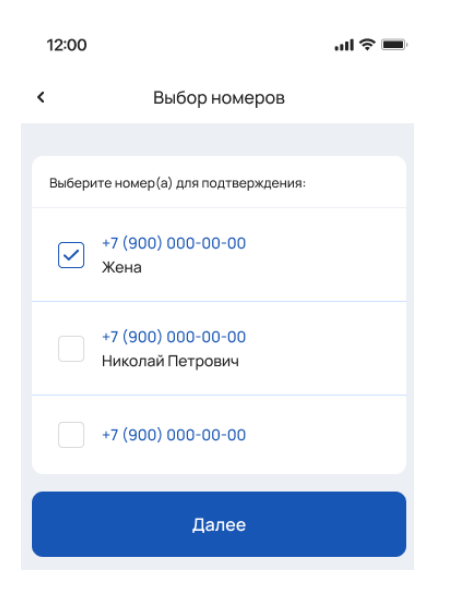

Выбор осуществляется исходя из списка номеров, требующих подтверждения. Если у Абонента один номер - данный шаг будет пропущен.

- На следующем шаге мы просим Абонента проверить и подтвердить корректность введённых данных перед их отправкой к нам: Возможны два варианта экрана:
  - Был выбран уже существующий контрагент

| 14.07                  | ::!! LTE 72                                                   |
|------------------------|---------------------------------------------------------------|
| <                      | Информация                                                    |
|                        |                                                               |
| Мы готовы<br>следующе  | запустить процедуру подтверждения<br>го номера на Госуслугах. |
| Пожалуйст<br>корректно | а, проверьте, что ввели все данные                            |
| Номер                  |                                                               |
| +7 900 000             | 00 00, главный                                                |
| Будет подт             | вержден на:                                                   |
| Иванов Иван            | 1                                                             |
| Подтв<br>данны         | ерждаю корректность введенных<br>х                            |
|                        | Отправить                                                     |

• Вводились новые персональные данные

|                | Информация                      |
|----------------|---------------------------------|
|                |                                 |
| Мы готовы заг  | пустить процедуру подтверждения |
| следующего н   | номера на Госуслугах.           |
| корректно.     | проверьте, что ввели все данные |
| Номер          |                                 |
| +7 (966) 374-0 | 08-42, главный                  |
| Будет подтвер  | ржден на:                       |
| Тестов Тест Те | естовия (муж)                   |
| Дата рождени   | ия: 21.07.2005                  |
| Место рожден   | ния: тестовое место рождения    |
| Паспорт РФ     |                                 |
| 1111 223344    |                                 |
| Выдан 21.07.20 | 020 Тестовое кем выдано         |
| Код подразде.  | ления: 555-666                  |
| Адрес регистр  | рации (прописки):               |
| Тестовый адре  | ес регистрации                  |
| Подтверж       | ждаю корректность введенных     |
| данных         |                                 |
|                |                                 |
|                | Отправить                       |

HILLTE G

14:28

7. После подтверждения введённых данных, откроется окно с повторным предупреждением, что номер будет заблокирован и инструкцией, что Абоненту необходимо сделать, а также отобразится информация, что заявка принята и как произойдёт оповещение о результатах её рассмотрения

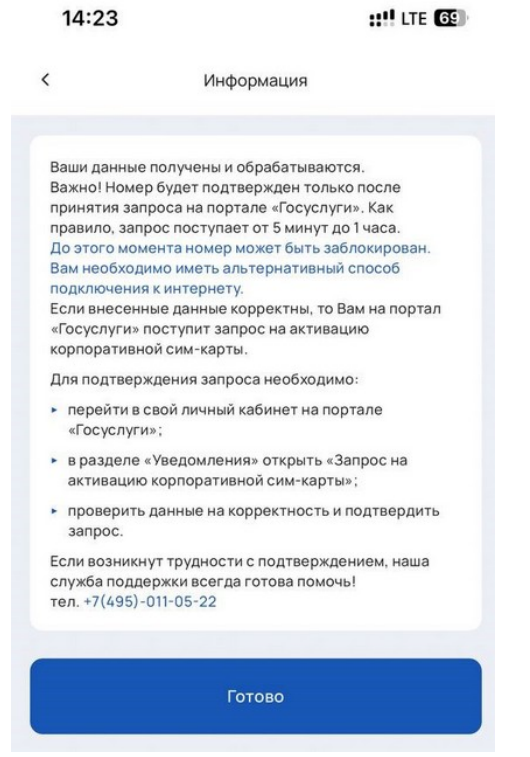

8. В случае успешной операции мы уведомляем Абонента в сообщении/pushуведомлении об успешном подтверждении. Если при подтверждении номера возникла ошибка, Абонент также уведомляется

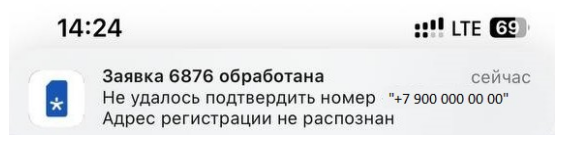